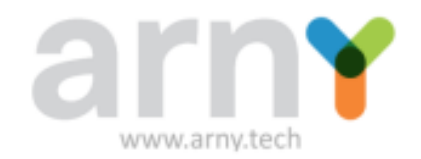

## Manual de usuário Impressora Térmica AR-MP4500

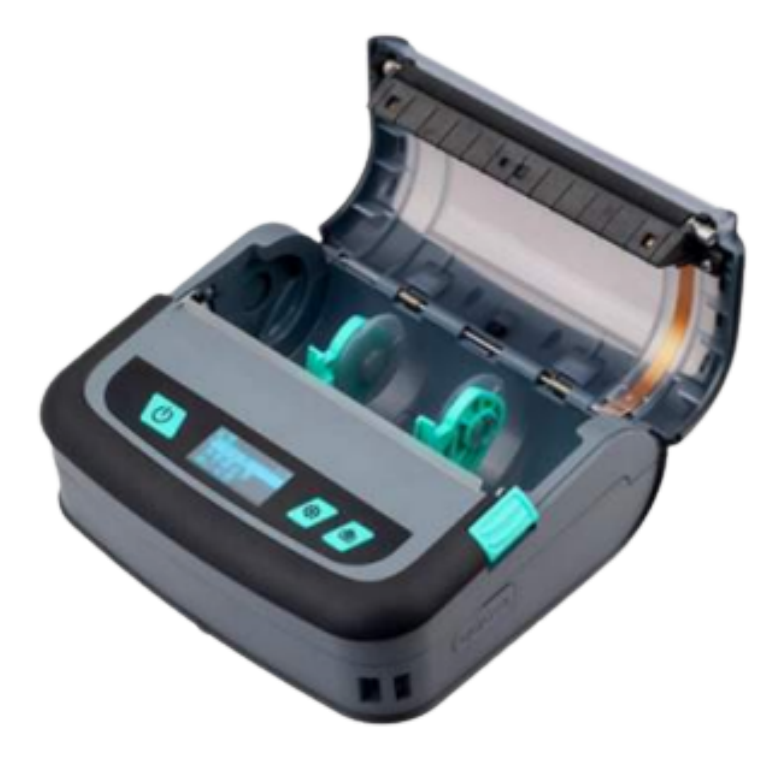

Copyright © 2021 Arny Tech http://www.arny.tech

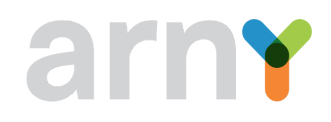

## Sumário

| 1. Visão geral                                                                                               | 3  |
|----------------------------------------------------------------------------------------------------|----|
| 1.1. Introdução                                                                                              | 3  |
| 2. Aplicações                                                                                                | 3  |
| 3. Especificação da impressora                                                                               | 4  |
| 4. A Impressora                                                                                              | 5  |
| 4.1. Desembalagem e inspeção                                                                                 | 5  |
| 4.2. Componentes da impressora                                                                               | 6  |
| 5. Instalação                                                                                                | 8  |
| 5.1. Instalação da bateria e do rolo de papel                                                                | 8  |
| 5.2. Carregando a impressora                                                                                 | 8  |
| 6. Tela de exibição e funções                                                                                | 9  |
| 6.1. Botões e tela de exibição:                                                                              | 9  |
| 6.2. Função de inicialização                                                                                 | 9  |
| 6.2.1. Calibração sensor GAP / Black Mark:                                                                   | 9  |
| 6.2.2. Detecção por sensor GAP / Black Mark, impressão da página de autoteste e entrada no modo de depuração | 10 |
| 6.2.3. Inicialização da impressora                                                                           | 11 |
| 6.2.4. Ignorar o programa AUTO.BAS                                                                           | 12 |
| 6.3. Alternar entre código de barras / modo de fatura                                                        | 12 |
| 7. Painel de Operação LCD                                                                                    | 12 |
| 7.1. Lista de funções do menu principal:                                                                     | 12 |
| 7.2. Configuração                                                                                            | 13 |
| 7.3. Configuração de impressão                                                                               | 14 |
| 7.3.1. Configuração da velocidade de impressão                                                               | 15 |
| 7.3.2. Densidade de impressão                                                                                | 15 |
| 7.3.3. Direção de impressão                                                                                  | 15 |
| 7.3.4. Modo de impressão                                                                                     | 16 |
| 7.3.5. Ajuste de compensação                                                                                 | 16 |
| 7.3.6. Ajuste da linha de impressão X, ajuste da linha de impressão Y                                        | 16 |
| 7.3.7. Ponto de referência                                                                                   | 17 |
| 7.3.8. Conjunto de caracteres                                                                                | 17 |
| 7.3.9. Código do país                                                                                        | 17 |
| 7.4. Configuração do sensor                                                                                  | 18 |
| 7.4.1. Estado do sensor                                                                                      | 18 |
| 7.4.2. Calibração do sensor                                                                                  | 18 |
| 7.4.2.1. Modo GAP                                                                                            | 18 |
| 7.4.2.2. Calibração automática sensor GAP                                                                    | 19 |

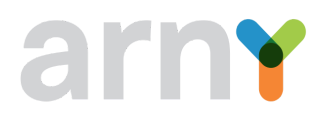

| 7.4.2.3 | . Calibração automática Sensor Black Mark                 | 19 |
|---------|-----------------------------------------------------------|----|
| 7.4.2.4 | Calibração automática de papel contínuo                   | 19 |
| 7.5.    | Gerenciamento de arquivos                                 | 20 |
| 7.6.    | Depuração de impressão                                    | 20 |
| 7.6.1.  | Impressão da página de autoteste                          | 20 |
| 7.6.2.  | Modo de depuração                                         | 20 |
| 7.7.    | Idioma                                                    | 21 |
| 7.8.    | Informações da impressora                                 | 21 |
| 8. Fe   | erramenta de diagnóstico                                  | 22 |
| 8.1.    | Habilite o programa de ferramenta de diagnóstico          | 22 |
| 8.2.    | Interface                                                 | 23 |
| 8.3.    | Printer Setup                                             | 23 |
| 8.4.    | Calibre o sensor de papel com a ferramenta de diagnóstico | 23 |
| 8.4.1.  | Calibração automática                                     | 23 |
| 9. So   | olução de problemas                                       | 24 |
| 9.1.    | Problemas comuns                                          | 24 |
| 10.     | Observações Gerais                                        | 26 |

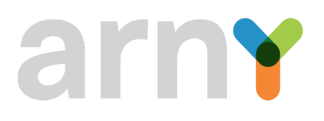

#### 1. Nota de Homologação

Este produto está homologado pela Anatel de acordo com os procedimentos regulamentados para avaliação da conformidade de produtos para telecomunicações e atende aos requisitos técnicos aplicados, incluindo os limites de exposição da Taxa de Absorção Específica referente a campos elétricos, magnéticos e eletromagnéticos de radiofrequência.

Para maiores informações, consulte o site da ANATEL <u>www.gov.br/anatel/pt-br</u> este equipamento não tem direito à proteção contra interferência prejudicial e não pode causar interferência em sistemas devidamente autorizados.

#### 2. Visão geral

#### 2.1. Introdução

Este modelo suporta simultaneamente dois modos incluindo etiquetas e faturas, de forma a lidar com diferentes cenários de utilização. Além disso, este modelo possui um mecanismo interno de alta qualidade e eficiente "True Type Font" e biblioteca de fontes. Com um design flexível de firmware, os usuários também podem baixar a fonte True Type do computador para a memória da impressora. Além da capacidade de ampliar as fontes, existem cinco tamanhos diferentes de fontes de bitmap, fontes OCR-A e OCR-B. Integrada com funções poderosas. Esta impressora será sua melhor escolha para impressoras portáteis de código de barras no mesmo nível.

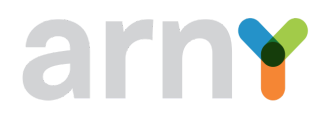

#### 3. Aplicações

- Logística e Manufatura
  - o Etiqueta de fabricação
  - o Rótulo de gerenciamento de estoque
  - o Rótulo de marca
  - o Etiqueta da instrução de operação
  - o Etiqueta da instrução de distribuição
- Cuidados médicos
  - o Identificação de pacientes
  - o Identificação de medicamento
  - o Rótulo da amostra
- Envio de encomendas
  - o Etiqueta de postagem / recibo
- Pequeno escritório / estúdio
- Varejo
  - o Impressão de preço
  - o Identificação de item de prateleira
  - o Etiqueta de produto de joalheria

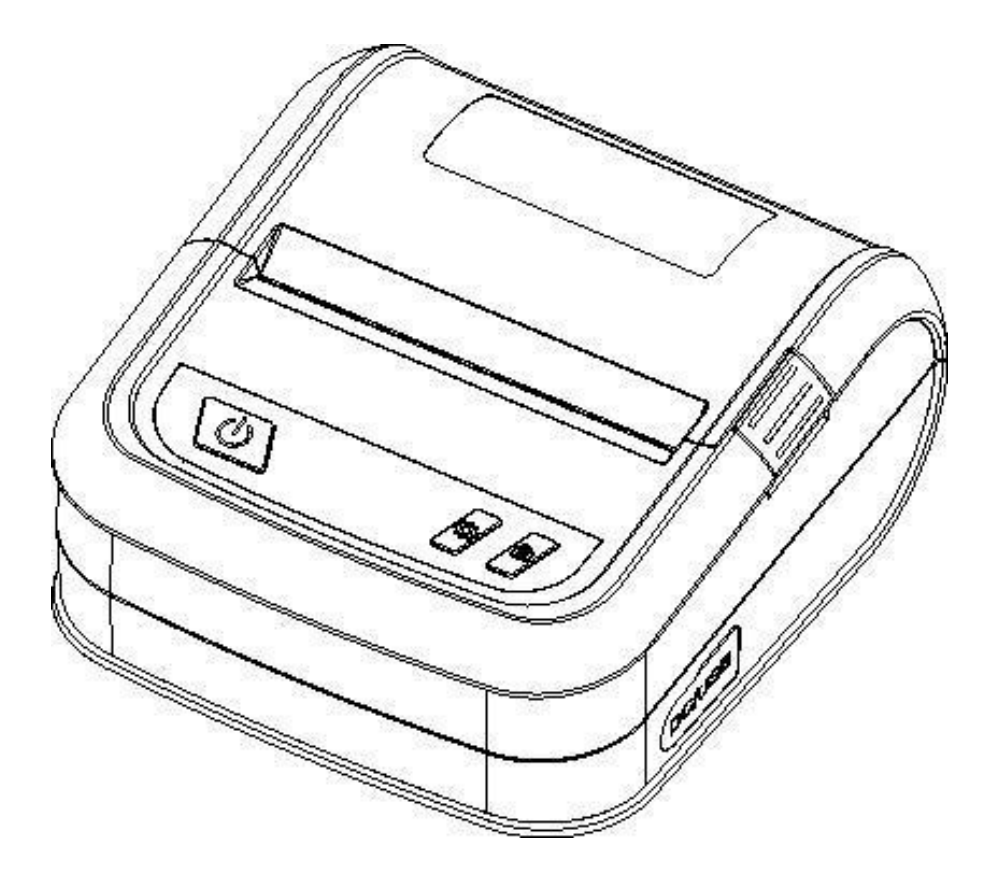

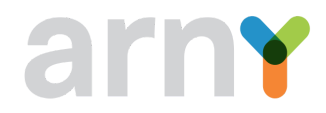

| Impressão                          |                                                                                                    |  |
|------------------------------------|----------------------------------------------------------------------------------------------------|--|
| Resolução de impressão             | 203 dpi (8 pontos/polegada)                                                                                                    |  |
| Modo de impressão                  | Térmica direta                                                                                                    |  |
| Velocidade de impressão            | 100mm/s                                                                                                    |  |
| Largura máxima de<br>impressão     | 108mm (4.25")                                                                                                    |  |
| Comprimento máximo de<br>impressão | 1778mm (70")                                                                                                    |  |
|                                    | Mídia                                                                                                    |  |
| Tipos de mídia                     | Papel contínuo, GAP, Black Mark,                                                                                                    |  |
| Largura da mídia                   | 40mm ~ 112mm                                                                                                    |  |
| Diâmetro máximo da<br>bobina       | 50mm                                                                                                    |  |
| Espessura da mídia                 | 0.06mm ~ 0.25mm (2.36 mil ~ 10 mil)                                                                                                    |  |
| Diâmetro interno do<br>tubete      | 12.7mm (1/2") / 25.4mm (1")                                                                                                    |  |
|                                    | Performance                                                                                                    |  |
| Processador                        | 32-bit CPU                                                                                                    |  |
| Memória                            | 8 MB SDRAM / 8 MB FLASH                                                                                                    |  |
| Interface                          | USB + Bluetooth                                                                                                    |  |
| Visor                              | 1.3" LCD                                                                                                    |  |
| Sensores                           | GAP, Abertura da tampa, Black Mark                                                                                                    |  |
|                                    | Códigos de Barras                                                                                                    |  |
| Códigos de barras 1D               | Code 39, Code 93, Code 128UCC, Code 128 A/B/C, Codebar, Interleaved 2 of 5 (ITF 2/5), EAN-8, EAN-13, EAN-128, UPC-A, UPC-E, MSI, PLESSEY, POSTNET, China POST |  |
| Códigos de barras 2D               | PDF-417, Maxicode, DataMatrix, QR code                                                                                                    |  |
| Rotação                            | 0°, 90°, 180°, 270°                                                                                                    |  |
| Emulação                           | TSPL, EPL, ZPL, DPL, CPCL, ESC/POS                                                                                                    |  |
| <b>3</b>                           | Especificações físicas                                                                                                    |  |
| Dimensões da<br>impressora         | 124x108x61mm (PxLxA)                                                                                                    |  |
| Peso                               | 0,357kg                                                                                                    |  |
| Durabilidade                       |                                                                                                    |  |
| Propriedades mecânicas             | 30Km (MTBF)                                                                                                    |  |
| Compatibilidade                    |                                                                                                    |  |
| SO                                 | Windows / Linux / Mac / Android / iOS                                                                                                    |  |
| SDK                                | Windows / Android / iOS                                                                                                    |  |
| Carregamento e bateria             |                                                                                                    |  |
| Entrada AC 100-240V, 0.5A, 50-60Hz |                                                                                                    |  |
| Saída                              | DC 5V, 2A                                                                                                    |  |
| Bateria                            | 7.4V, 2500mAh                                                                                                    |  |
| Condições Ambientais               |                                                                                                    |  |
| Operação                           | Temperatura: 5°C ~ 40°C / Umidade: 25 ~ 85% (Sem condensação)                                                                                                 |  |
| Armazenamento                      | Temperatura: -40°C ~ 60°C / Umidade: 10 ~ 90% (Sem condensação)                                                                                               |  |

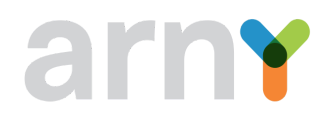

#### 5. A Impressora

#### 5.1. Desembalagem e inspeção

Esta impressora é embalada especialmente para proteger contra possíveis danos durante o transporte. No entanto, como a impressora ainda pode estar sujeita a danos inesperados durante o transporte, você deve verificar a embalagem e todas as unidades com cuidado ao receber a impressora. Em caso de danos óbvios, entre em contato com o revendedor diretamente e indique a gravidade dos danos. Guarde os materiais de embalagem para devolver a impressora.

Depois de receber a impressora de código de barras, coloque-a sobre uma mesa limpa e estável e remova cuidadosamente os materiais de embalagem. Verifique se os seguintes itens estão incluídos:

- Uma impressora de código de barras
- Um CD-ROM de driver de instalação
- Uma cópia das instruções de operação
- Um cabo de dados USB Tipo C
- Um adaptador de energia
- Um conjunto de suportes para centralização da bobina

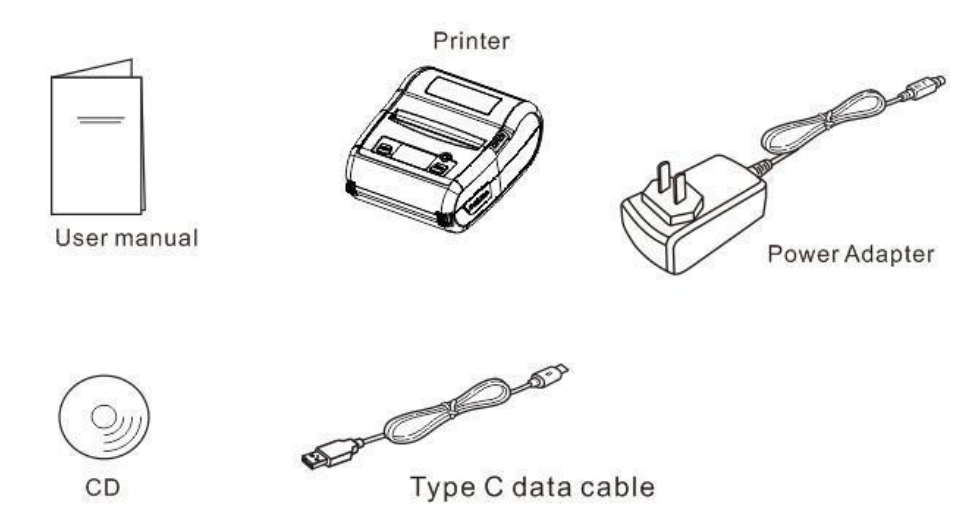

Guarde os materiais de embalagem da impressora adequadamente para manuseio futuro. Em caso de falta ou falta dos itens mencionados, entre em contato com o departamento de atendimento ao cliente do local onde adquiriu a impressora

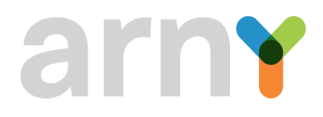

#### 5.2. Componentes da impressora

#### Aparência

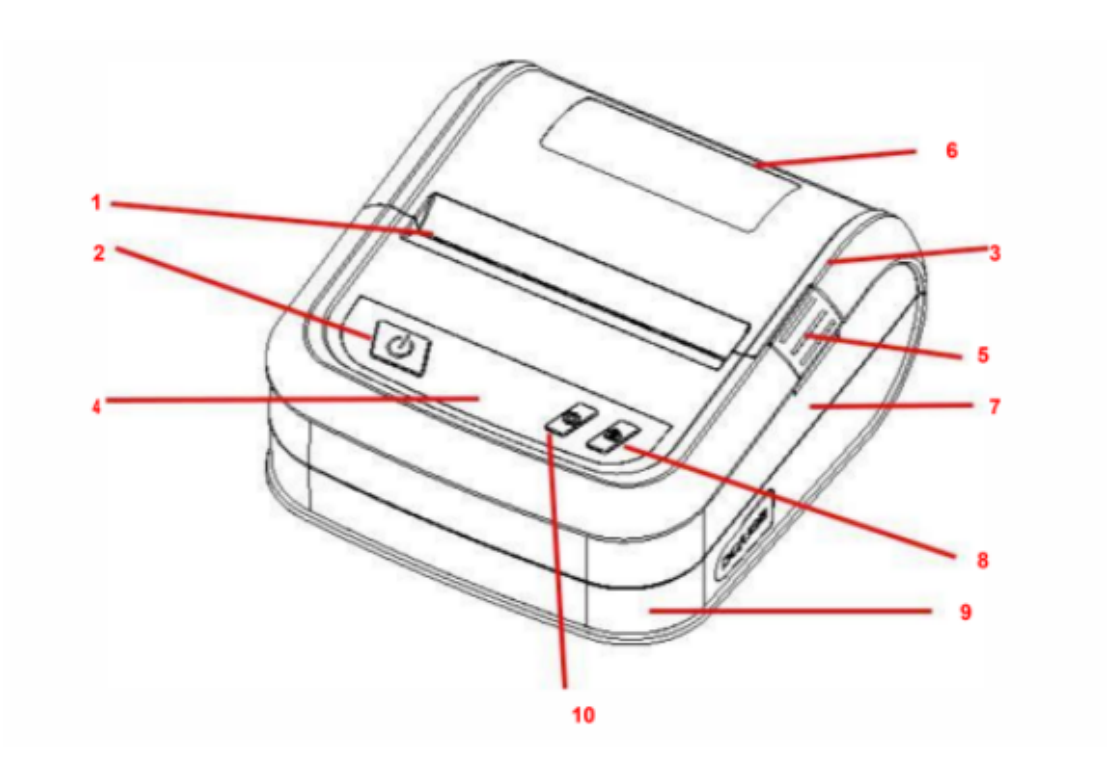

1-Saída de papel
2-Botão POWER
3-Tampa
4-Tela de exibição
5-Botão abertura da tampa
6-Lente tipo concha transparente
7-Carcaça
8-Botão FEED
9-Base
10-Botão MENU

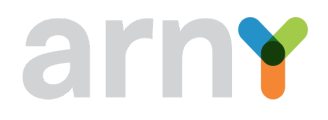

Interior

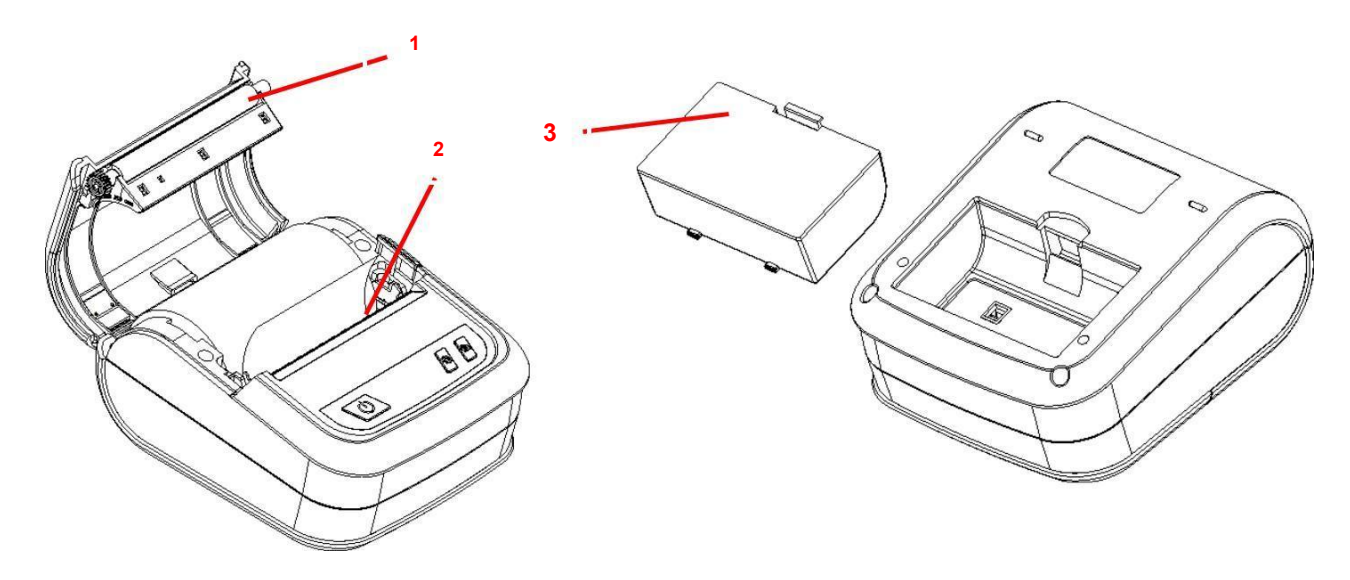

- 1-Rolo de borracha tracionador
- 2-Cabeça de impressão

3-Bateria

Lado

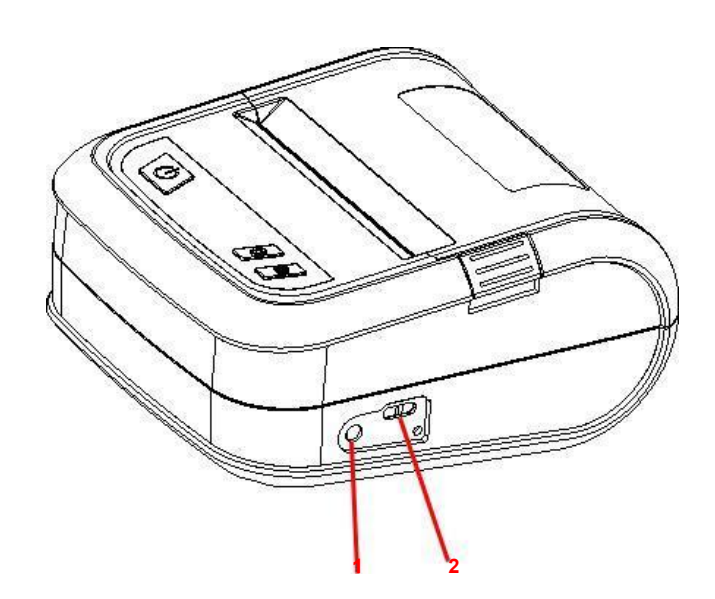

1-Interface de energia (não aplicável) 2-Interface USB Tipo C (dados e carregamento)

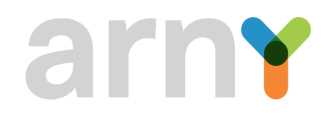

#### 6. Instalação

### 6.1. Instalação da bateria e do rolo de papel

| A Contraction of the second second se | Instalação da bobina:                                                                                   |
|----------------------------------------------------------------------------------------------------|----------------------------------------------------------------------------------------------------|
|                                                                                                    | <ol> <li>Coloque os suportes para centralização da</li> </ol>                                           |
|                                                                                                    | bobina mais adequado ao diâmetro interno do                                                             |
|                                                                                                    | tubete;                                                                                                 |
|                                                                                                    | <ol> <li>Abra os braços de fixação da bobina e encaixe<br/>a bobina deixando-a centralizada;</li> </ol> |
| EE S                                                                                                    | 3. Certifique-se que a parte térmica do papel                                                           |
| Mar Co                                                                                                    | esteja virada para o cabeço de impressão;                                                               |
|                                                                                                    | 4. Deixe um pouco de papel sobrando para fora                                                           |
|                                                                                                    | da impressora e feche a tampa.                                                                          |
|                                                                                                    |                                                                                                    |
|                                                                                                    | Instalação da bateria:                                                                                  |
|                                                                                                    | 1. Remova a película de proteção do conector da                                                         |
|                                                                                                    | bateria;                                                                                                |
|                                                                                                    | 2. Encaixe a bateria em seu compartimento e                                                             |
|                                                                                                    | pressione até ouvir um "click".                                                                         |
|                                                                                                    |                                                                                                    |
|                                                                                                    |                                                                                                    |
|                                                                                                    |                                                                                                    |
|                                                                                                    |                                                                                                    |

#### 6.2. Carregando a impressora

- Conecte o cabo USB tipo C na impressora e no adaptador de energia.
- Conecte o adaptador de energia em uma tomada devidamente aterrada.

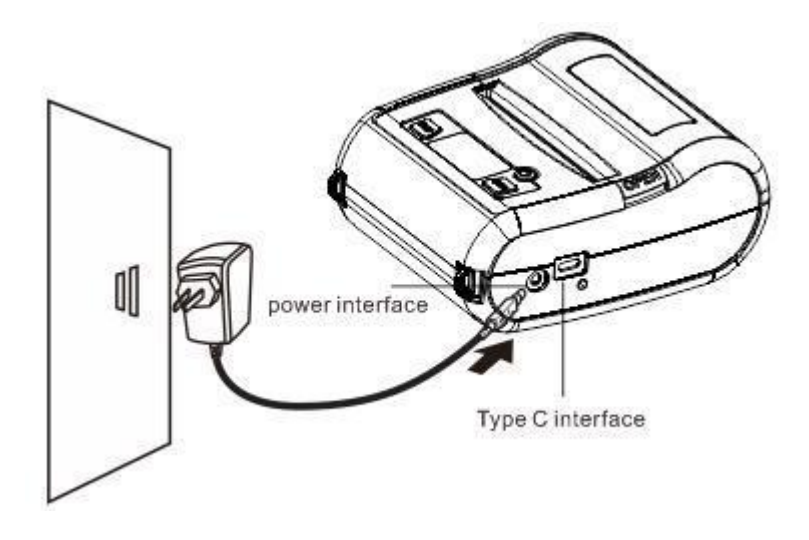

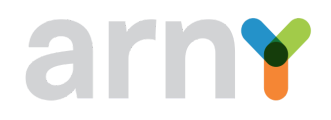

#### 7. Tela de exibição e funções

#### 7.1. Botões e tela de exibição:

Botão POWER:

- Ligando: No estado desligado, pressione e segure o botão POWER por 2S e a impressora entra no estado de funcionamento.
- Desligando: No estado ligado, pressione e segure o botão POWER por 2S e a impressora será desligada.
- Desligamento forçado: Se ocorrer um erro desconhecido com a impressora, pressione e segure o botão POWER por 6S para desligar à força.
- Voltar ao menu: No estado de menu aberto, pressione o botão POWER para retornar ao menu anterior.

Botão MENU:

- Abertura do menu: Em estado de espera/funcionamento, pressione o botão MENU para entrar no menu.
- Determinação de opções: No estado de menu aberto, pressione este botão para determinar as opções.

Botão FEED:

- Função de alimentação de papel: Pressione este botão para ejetar um pedaço de papel.
- Função de rolagem para baixo: No estado aberto do menu, pressione este botão para selecionar rolagem para baixo.

Tela de exibição:

• O estado da impressora, a capacidade da bateria e outras mensagens podem ser exibidas na tela do visor.

#### 7.2. Função de inicialização

Esta impressora possui as seguintes funções de inicialização, que podem ser usadas para configurar ou testar o hardware da impressora. Para habilitar essas funções, com a impressora desligada, pressione o botão POWER enquanto mantém pressionado o botão FEED, solte o botão POWER quando a tela acender e solte o botão FEED de acordo com a mensagem exibida.

| Função                                                                                         | Mensagem exibida            |
|------------------------------------------------------------------------------------------------|-----------------------------|
| Calibração sensor GAP / Black Mark                                                             | Calibrate                   |
| Detecção por sensor GAP / Black Mark, impressão<br>da página de autoteste e entrada no modo de | Solf Toot                   |
| depuração                                                                                      |                             |
| Inicialização da impressora                                                                    | Initialize                  |
| Detecção por sensor Black Mark                                                                 | Bline Detect                |
| Detecção por sensor GAP                                                                        | Gap Detect                  |
| Pular programa AUTO.BAS                                                                        | Enter the Standby interface |

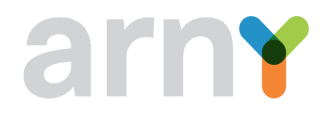

#### 7.2.1. Calibração sensor GAP / Black Mark:

Este teste é usado para calibrar sensor GAP/Black Mark após a impressora ser ligada. É necessário calibrar novamente o sensor GAP/Black Mark quando o usuário substitui o rolo de papel por um novo com especificações diferentes ou inicializa a impressora e restaura os valores definidos para os valores padrão de fábrica.

#### 7.2.2. Detecção por sensor GAP / Black Mark, impressão da página de autoteste e entrada no modo de depuração

Por meio desse teste, o sensor será calibrado primeiro depois que a impressora for ligada e os valores definidos internos da impressora serão impressos e a impressora entrará no modo de depuração.

#### Autoteste:

Quando a calibração do sensor é concluída, a impressora imprime o valor do autoteste. Antes de conectar a impressora ao computador, você pode usar o autoteste para confirmar se a impressora está funcionando corretamente. O valor do autoteste impresso pode ser usado para verificar a qualidade de impressão da cabeça de impressão e saber as configurações internas da impressora.

| Configurações internas da impressora impressa no modo de autoteste                  |                                      |  |
|-------------------------------------------------------------------------------------|--------------------------------------|--|
| PRINTER INFO.                                                                       | Amostra de verificação da cabeça de  |  |
|                                                                                     | impressão                            |  |
| Hardware: VI.8<br>SERIE: WI.8                                                       | Versão do modelo e firmware          |  |
| MILADE(n): 1<br>CHECKSUM: 88138027                                                  | Número de série da impressora        |  |
| SERIAL PORT: B800,N.6.1<br>CODE PAGE: 830                                           | Propriedades mecânicas da impressora |  |
| COUNTRY CODE: 801<br>SPEED: 4 INCH                                                  | Código de verificação                |  |
| SIZE: 4.00, 8.00                                                                    | Configuração da porta serial         |  |
| TRANSPARENCE: 1                                                                     | Conjunto de caracteres               |  |
| BT NAME:<br>BT PIN: ener                                                            | Código do país                       |  |
| BT ADDRESS: DC803865DE43<br>BT VERSIONS: 6.5.2.FSC-BT836N                           | Velocidade de impressão              |  |
| BT LPM: YES<br>BT ADBLH: YES                                                        | Densidade de impressão               |  |
| BT HSM: YES<br>BT UUIDCFG: NO<br>BT SPP: NO                                         | Tamanho da mídia (largura x altura)  |  |
| WIFI: NO                                                                            | Distância entre GAP / Black Mark     |  |
| PILE LIST:<br>DRAM FILE: 0 FILE(S)                                                  | (distância vertical)                 |  |
| FLASH FILE: 2 FILE(S)<br>TSS16.8F2 771806 BYTES<br>TSS24.8F2 1737392 BYTES          | Força do sensor                      |  |
| PHYSICAL DRAM: 0192 KBYTES<br>SWOTLOBIE DRAM: 258 KBYTES FREE                       |                                      |  |
| PHYSICAL FLASH: 2831 KBYTES<br>PHYSICAL FLASH: 2831 KBYTES FREE<br>END OF FILE LIST | Informações de arquivos armazenados  |  |
|                                                                                     |                                      |  |

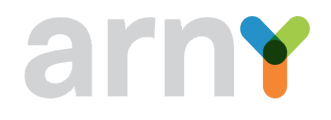

#### Modo de depuração:

Depois que o autoteste é impresso, o sistema da impressora entra no modo de depuração. No modo de depuração, todas as etiquetas de volume serão impressas em código de máquina. As strings ASCII à esquerda são os dados recebidos pelo sistema. Os dados à direita são impressos a partir das strings à esquerda, em valores hexadecimais. Esta função é fornecida para usuários ou engenheiros para depurar programas. Você só precisa desligar e ligar a energia novamente para sair do modo de depuração e retornar ao modo de impressão normal.

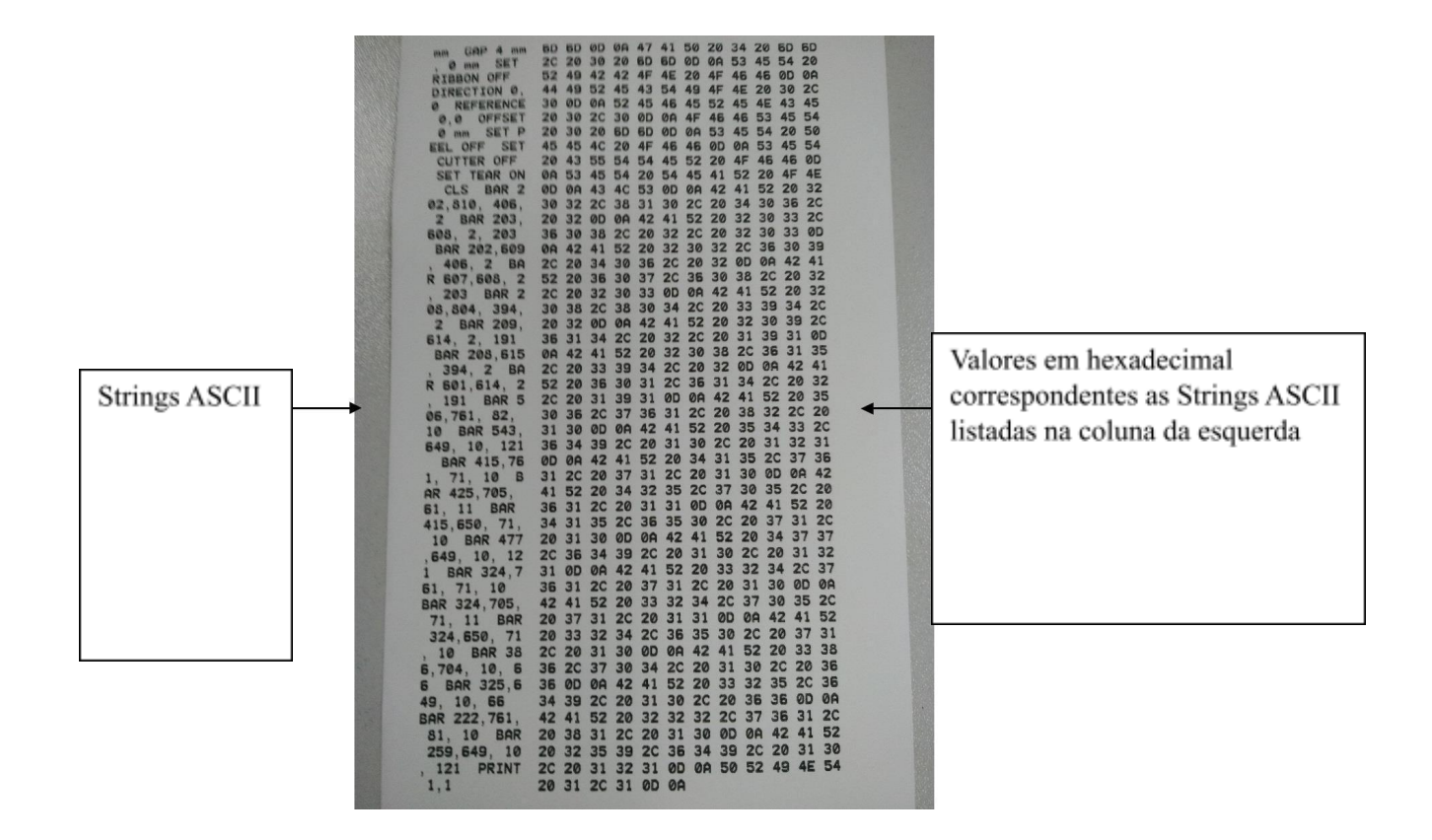

#### Notas:

- Para imprimir todos os dados do modo depuração, é necessário que a impressora esteja abastecida com papel contínuo de no mínimo 3" de largura.
- Desligue e ligue a alimentação para sair do modo de depuração e retornar ao modo de impressão normal ou pressione o botão FEED botão para retornar ao estado de espera.

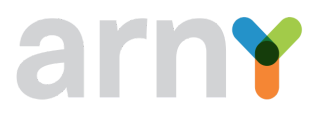

### 7.2.3. Inicialização da impressora

A função de inicialização da impressora é limpar os arquivos baixados na memória (DRAM) e restaurar os parâmetros de impressão para as configurações padrão de fábrica. Depois de ativar a função de inicialização da impressora, a impressora será reiniciada.

Após a inicialização, a configuração da impressora é restaurada para seus valores padrão da seguinte forma:

| Parâmetros                | Padrões      |
|---------------------------|--------------|
| Velocidade de impressão   | 100mm/s      |
| Densidade de impressão    | 8            |
| Largura da mídia          | 104mm (4")   |
| Altura da etiqueta        | 1778mm (70") |
| Tipo de sensor            | Sensor GAP   |
| Distância entre etiquetas | 3mm (0.12")  |
| Direção de impressão      | 0 °          |
| Character                 | CP850        |
| Código do país            | 001          |
| Limpeza da memória flash  | Não          |

#### 7.2.4. Ignorar o programa AUTO.BAS

O manual de programação XPL a linguagem de comando permite que o usuário carregue um arquivo de execução automática (AUTO.BAS) na memória flash. Quando a impressora for ligada, ela será executada automaticamente de acordo com o arquivo carregado pelo usuário. Quando quiser ignorar o AUTO.BAS após ligar, você pode usar esta função de inicialização para ignorar este arquivo de execução automática.

#### 7.3. Alternar entre código de barras / modo de fatura

1) Modo de código de barras > modo de faturamento:

Acesse o menu principal > Set > Print the Settings > Instruction mode > Selecionar ESCPOS. A impressora é reiniciada automaticamente e ESC é exibido no canto superior direito da tela em modo de espera; neste momento, a impressora muda para o modo de faturamento.

2) Modo de faturamento > modo de código de barras:

Pressione e segure o botão POWER primeiro, depois pressione o botão MENU ou o botão FEED, e, em seguida, solte todos os botões e a impressora será reiniciada automaticamente e EZD será exibido no canto superior direito da tela em modo de espera; neste momento, a impressora muda para o modo de código de barras.

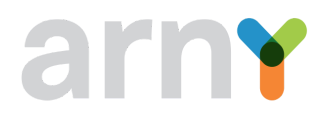

#### 8. Painel de Operação LCD

A versão com tela LCD desta impressora tem três botões de operação, incluindo o botão MENU, botão POWER e botão FEED; o botão MENU deve ser usado como o botão OK, o botão FEED para rolar para baixo e o Botão POWER para voltar a tela anterior, após entrar no menu.

### 8.1. Lista de funções do menu principal:

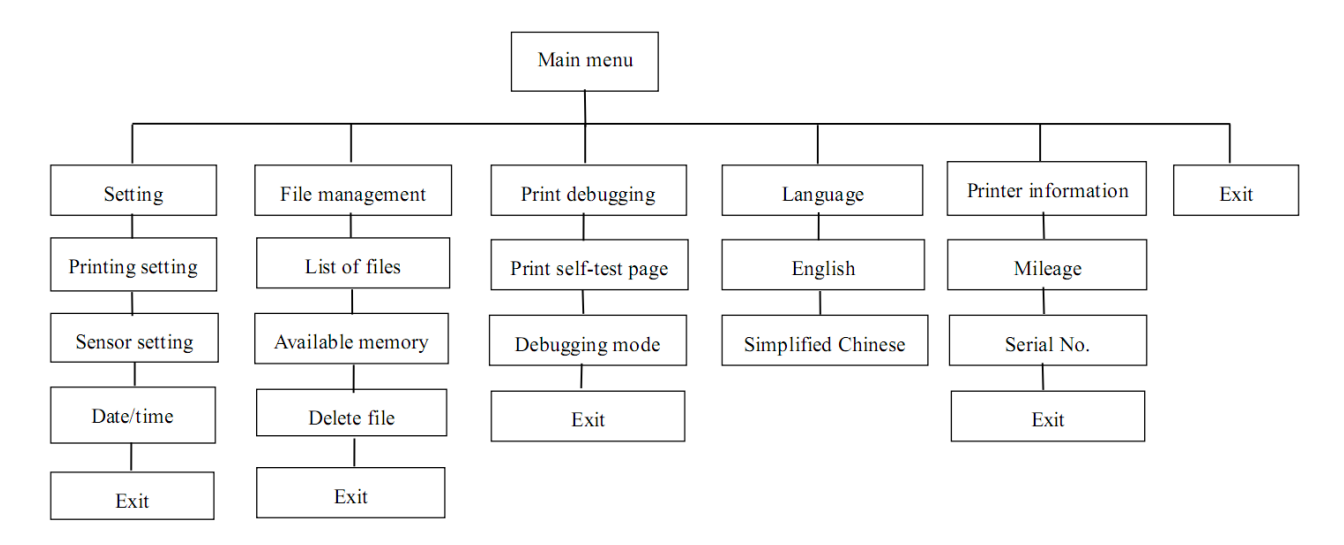

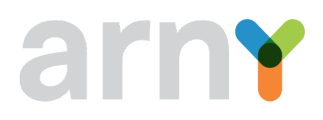

### 8.2. Configuração

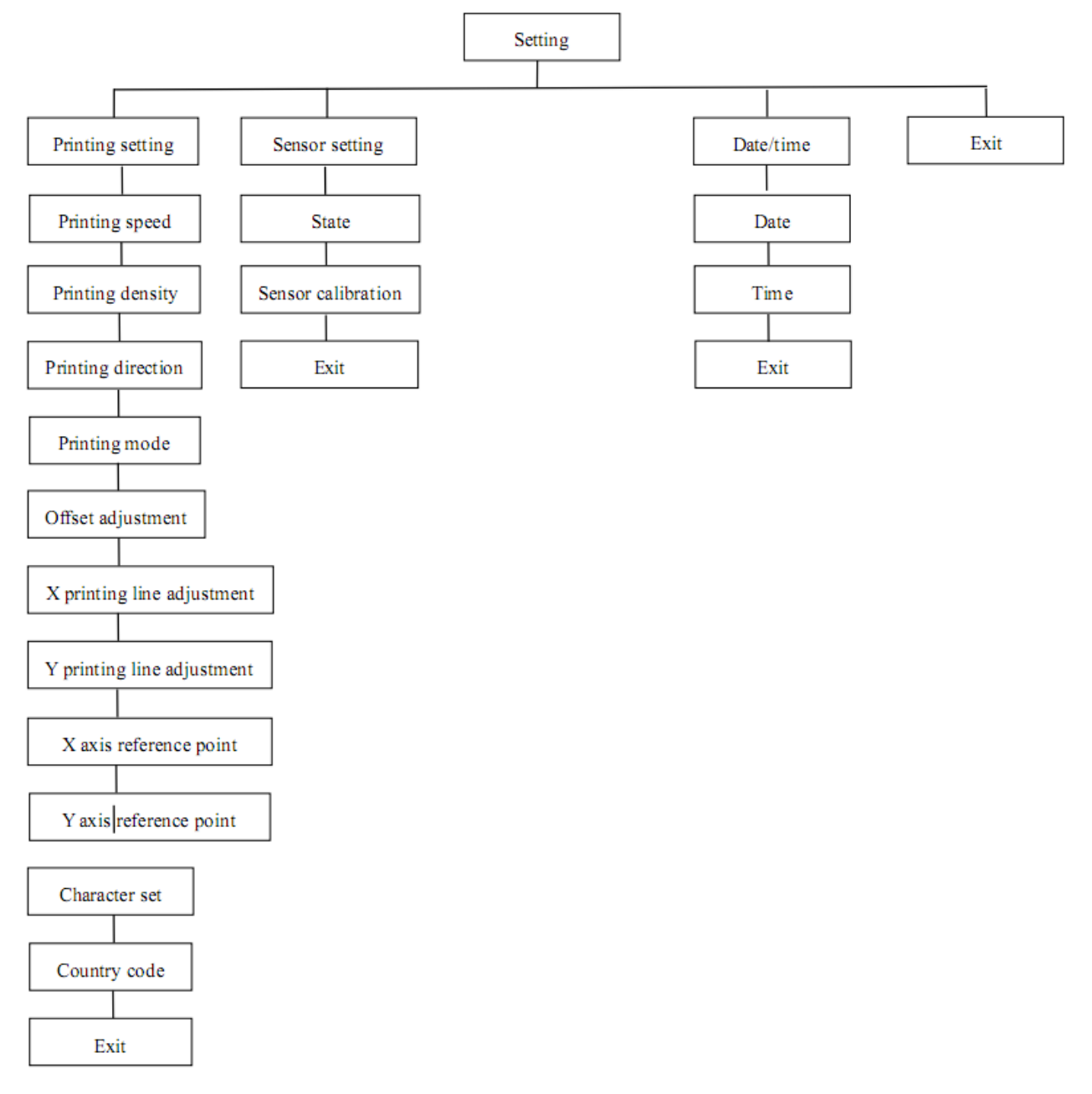

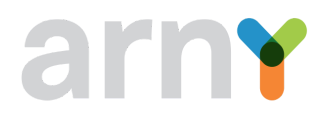

#### 8.3. Configuração de impressão

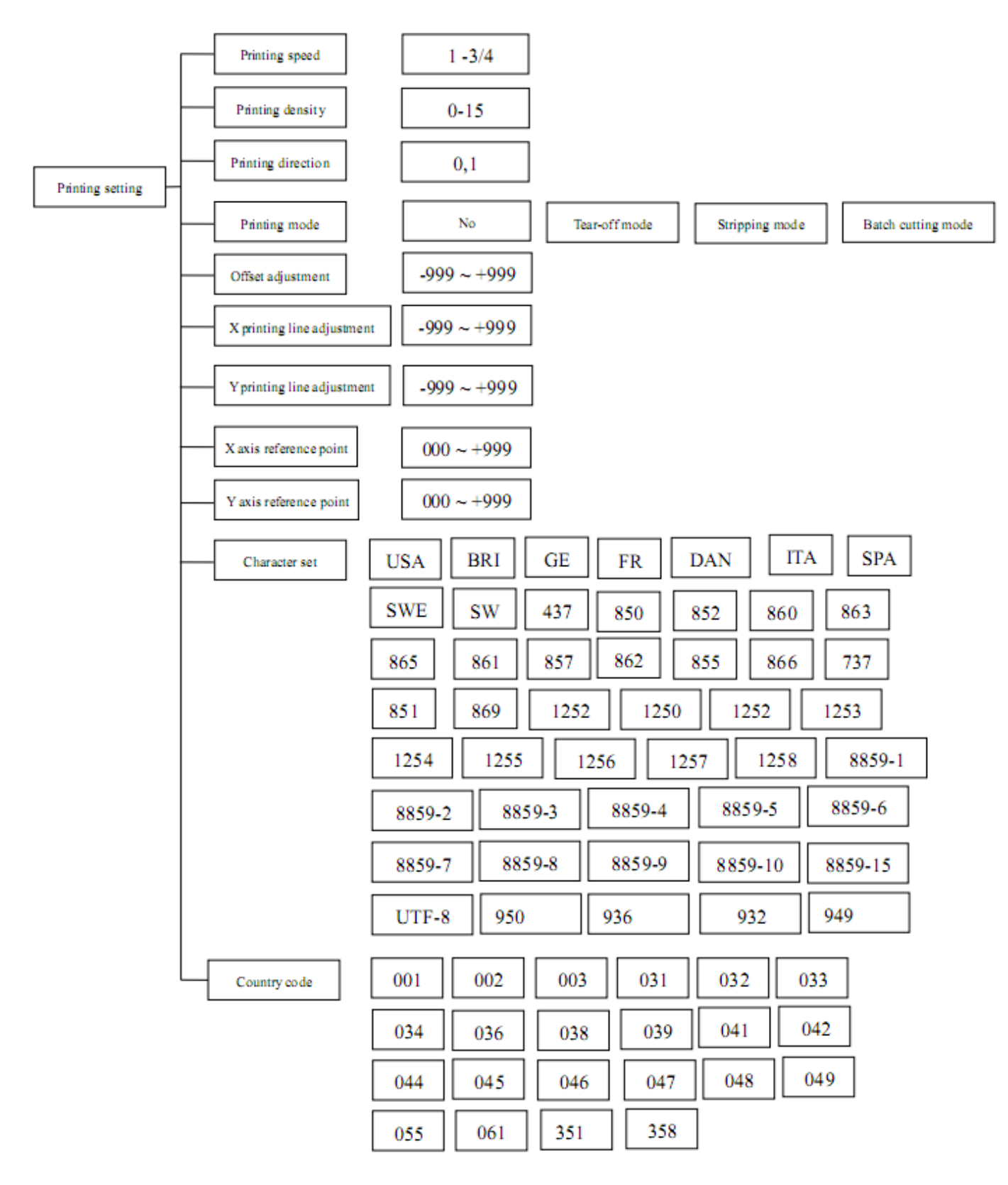

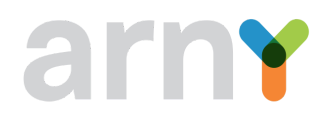

#### 8.3.1. Configuração da velocidade de impressão

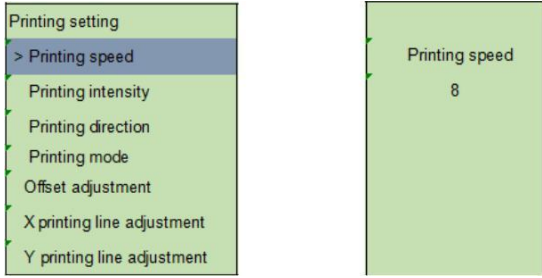

Use esta opção para definir a velocidade de impressão da impressora. O ajuste varia de 1 a 4 ips; O intervalo de aumento e diminuição é de 1 ips de cada vez e onde 8 equivale a 100mm/s.

- Pressione FEED para selecionar o valor.
- Pressione MENU para confirmar a configuração.
- Pressione POWER para cancelar a configuração e retornar ao menu anterior.

#### 8.3.2. Densidade de impressão

| Printing setting<br>Printing speed |                    |
|------------------------------------|--------------------|
| > Printing intensity               | Printing intensity |
| Printing direction                 | 8                  |
| Printing mode                      |                    |
| Offset adjustment                  |                    |
| X printing line adjustment         |                    |
| Y printing line adjustment         |                    |

Use esta opção para definir a densidade de impressão da impressora. O ajuste varia de 0 a 15; A diferença de aumento e diminuição é de 1 a cada vez.

- Pressione FEED para selecionar o valor.
- Pressione MENU para confirmar a configuração.
- Pressione POWER para cancelar a configuração e retornar ao menu anterior.

#### 8.3.3. Direção de impressão

| Printing setting           |                    |
|----------------------------|--------------------|
| Printing speed             | Printing direction |
| Printing intensity         | 0                  |
| >Printing direction        |                    |
| Printing mode              |                    |
| Offset adjustment          |                    |
| X printing line adjustment |                    |
| Y printing line adjustment |                    |

Use esta opção para definir a direção de impressão da impressora. O valor definido da direção de impressão é 1 ou 0.

- Pressione FEED para ajustar o valor.
- Pressione MENU para confirmar a configuração.
- Pressione POWER para cancelar a configuração e retornar ao menu anterior.

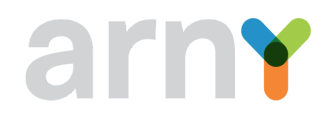

#### 8.3.4. Modo de impressão

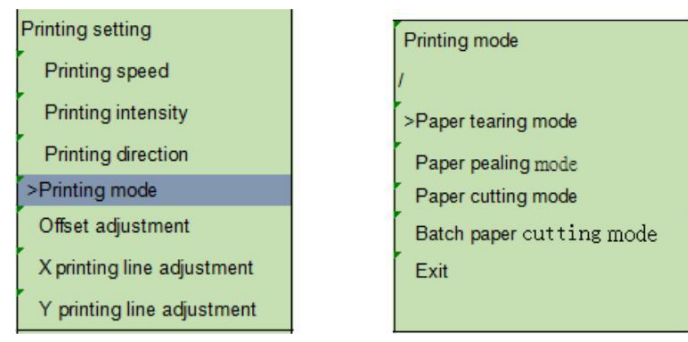

Use esta opção para definir o modo de impressão da impressora. Ao entrar nesta opção, o ícone ">" refere-se ao modo definido atualmente.

- Pressione FEED para mover o cursor.
- Pressione MENU para completar a seleção.
- Pressione POWER para cancelar a configuração e retornar ao menu anterior.

#### 8.3.5. Ajuste de compensação

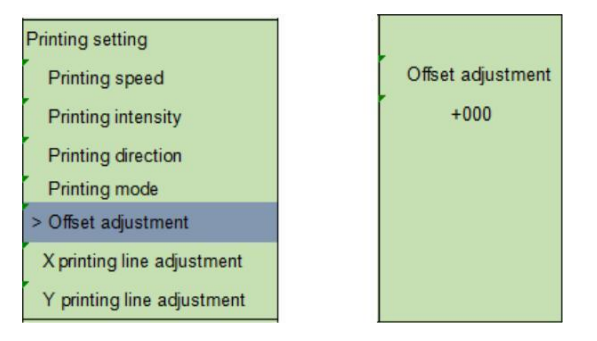

Esta opção pode ser usada para ajustar a posição de parada após a impressão da etiqueta. Quando a função de decapagem ou cortador é usada, ela pode ser usada para ajustar a posição de parada da etiqueta; ao imprimir a próxima etiqueta, a compensação pode ser feita para a parte empurrada para mais ou para menos por meio de puxar.

- Pressione MENU para mover o cursor para o lado direito.
- Pressione FEED para definir + ou o valor de 0 a 9.
- Pressione POWER para cancelar a configuração e retornar ao menu anterior.

## 8.3.6. Ajuste da linha de impressão X, ajuste da linha de impressão Y

| Printing setting             |                           |
|------------------------------|---------------------------|
| Printing speed               | X printing line adjustmen |
| Printing intensity           | +000                      |
| Printing direction           |                           |
| Printing mode                |                           |
| Offset adjustment            |                           |
| > X printing line adjustment |                           |
| Y printing line adjustment   |                           |

Use esta opção para ajustar a posição de impressão e a posição de parada da etiqueta.

- Pressione MENU para mover o cursor para o lado direito.
- Pressione FEED para definir + ou o valor de 0 a 9.

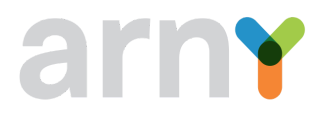

• Pressione POWER para cancelar a configuração e retornar ao menu anterior.

#### 8.3.7. Ponto de referência

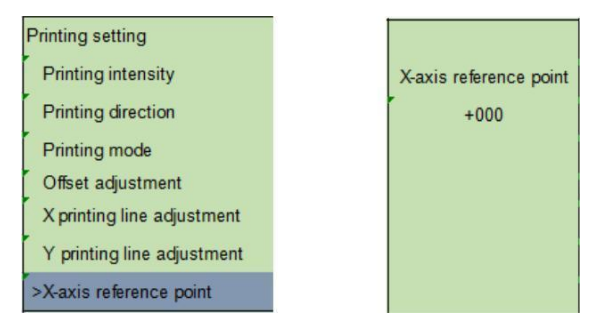

Use esta opção para ajustar as coordenadas de referência da etiqueta em relação ao ponto de origem.

- Pressione MENU para mover o cursor para o lado direito.
- Pressione FEED para definir + ou o valor de 0 a 9.
- Pressione POWER para cancelar a configuração e retornar ao menu anterior.

#### 8.3.8. Conjunto de caracteres

| Printing setting           | Character set |
|----------------------------|---------------|
| Printing mode              | DAN           |
| Offset adjustment          | > ITA         |
| X printing line adjustment | SPA           |
| Y printing line adjustment | SWE           |
| X-axis reference point     | SWI           |
| Y-axis reference point     | 437           |
| > Character set            | 850           |

Use esta opção para definir o conjunto de caracteres da impressora. Ao entrar nesta opção, o ícone ">" refere-se ao modo definido atualmente.

- Pressione FEED para selecionar o modo a ser configurado.
- Pressione MENU para concluir a configuração.
- Pressione POWER para cancelar a configuração e retornar ao menu anterior.

#### 8.3.9. Código do país

| Printing setting           | Country code |
|----------------------------|--------------|
| Offset adjustment          | 001          |
| X printing line adjustment | >002         |
| Y printing line adjustment | 003          |
| X-axis reference point     | 004          |
| Y-axis reference point     | 005          |
| Character set              | 006          |
| >Country code              | 007          |

Use esta opção para definir o código do país da impressora. Ao entrar nesta opção, o ícone ">" refere-se ao modo definido atualmente.

- Pressione FEED para selecionar o modo a ser configurado.
- Pressione MENU para concluir a configuração.
- Pressione POWER para cancelar a configuração e retornar ao menu anterior.

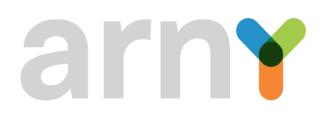

## 8.4. Configuração do sensor Sensor setting State Sensor calibration Exit

#### 8.4.1. Estado do sensor

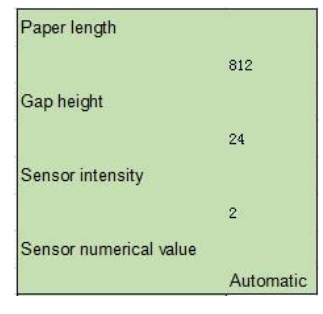

Esta opção pode ser usada para verificar o estado do sensor da impressora. Ao entrar nesta opção, a seguinte mensagem pode ser visualizada.

#### 8.4.2. Calibração do sensor

Esta opção pode ser usada para definir o modo de detecção do sensor de acordo com o papel da etiqueta a ser usado e o sensor necessário para calibração. Recomenda-se que o sensor seja recalibrado sempre que o papel da etiqueta for substituído.

#### 8.4.2.1. Modo GAP

| s | ensor correction      |
|---|-----------------------|
| 5 | ∍Gap mode             |
|   | Black mark mode       |
|   | Continuous paper mode |
|   | Exit                  |

- Pressione FEED para selecionar o tipo de sensor.
- Pressione MENU para concluir a configuração.
- Pressione POWER para cancelar a configuração e retornar ao menu anterior.

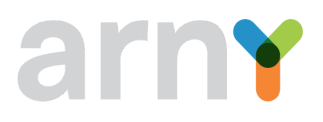

#### 8.4.2.2. Calibração automática sensor GAP

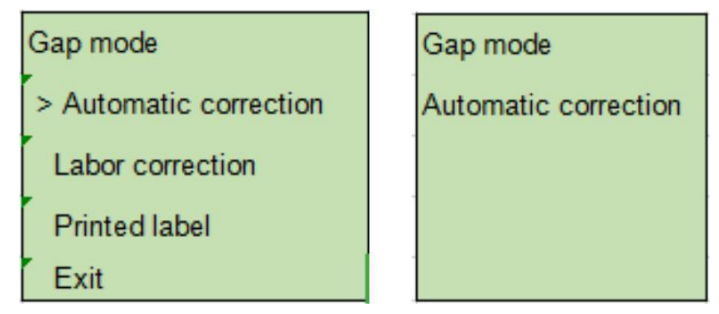

Ao entrar nesta opção, a mensagem acima será exibida na tela LCD, e a impressora irá ejetar 2 a 3 folhas de papel de etiqueta para calibração do sensor. Quando a calibração for concluída, ele retornará ao menu anterior.

### 8.4.2.3. Calibração automática Sensor Black Mark

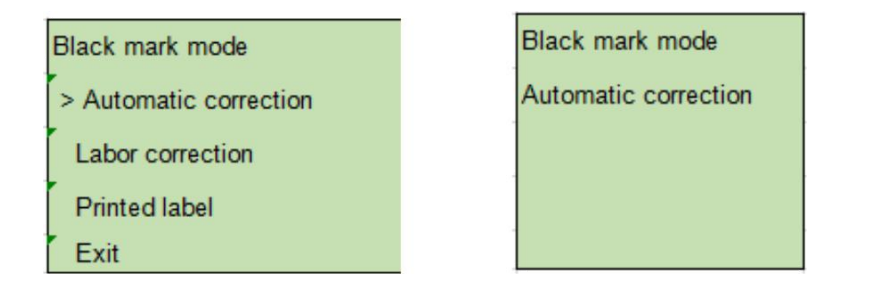

Ao entrar nesta opção, a mensagem acima será exibida na tela LCD, e a impressora irá alimentar 2 a 3 folhas de papel para calibração do sensor. Quando a calibração for concluída, ele retornará ao menu anterior.

#### 8.4.2.4. Calibração automática de papel contínuo

| Continuous paper mode |
|-----------------------|
| >Automatic correction |
| Labor correction      |
| Printed label         |
| Exit                  |

Continuous paper mode Automatic correction

Ao entrar nesta opção, a mensagem acima será visualizada e a impressora calibrará automaticamente o sensor para o papel. Quando a calibração for concluída, ele retornará ao menu anterior.

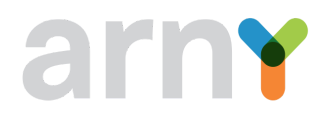

#### 8.5. Gerenciamento de arquivos

Com esta opção, é possível verificar a utilização do cartão de memória Flash TF da impressora e o gerenciamento dos arquivos.

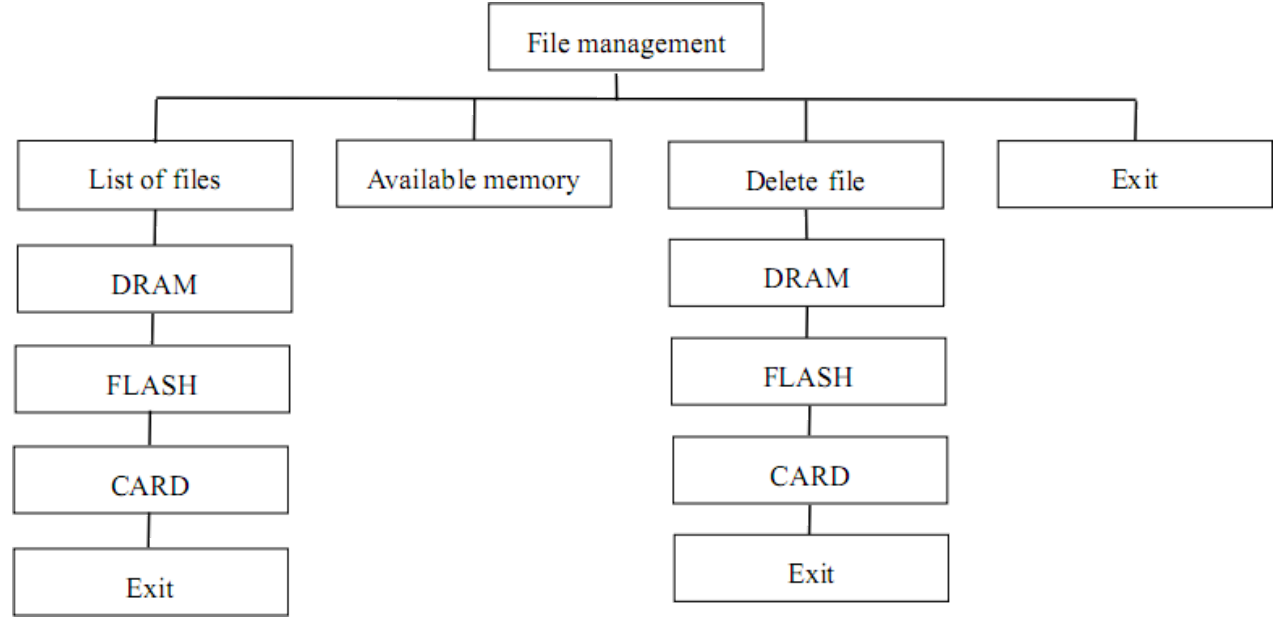

#### 8.6. Depuração de impressão

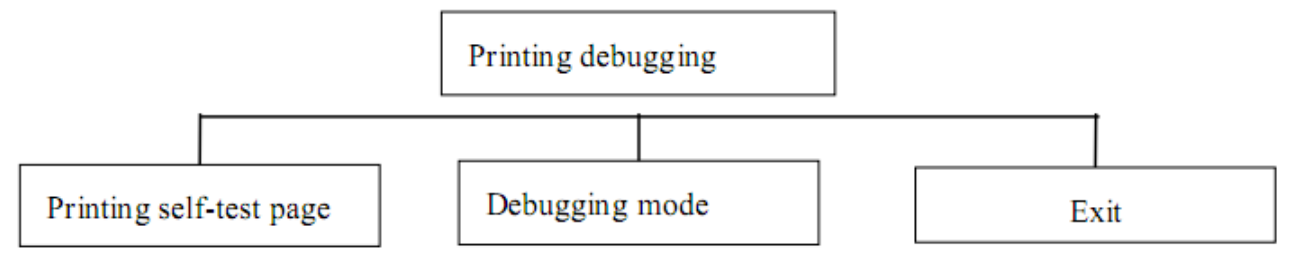

#### 8.6.1. Impressão da página de autoteste

Depois de selecionar "Printing self-test page", a impressora imprimirá automaticamente uma página de teste com as configurações internas da impressora.

#### 8.6.2. Modo de depuração

Depois que a função "Debugging mode" for selecionada, a impressora entrará no modo de depuração.

Nota: "Impressão da página de autoteste" e "Modo de depuração" são consistentes com as funções nas versões sem LCD.

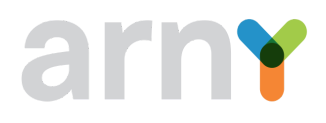

#### 8.7. Idioma

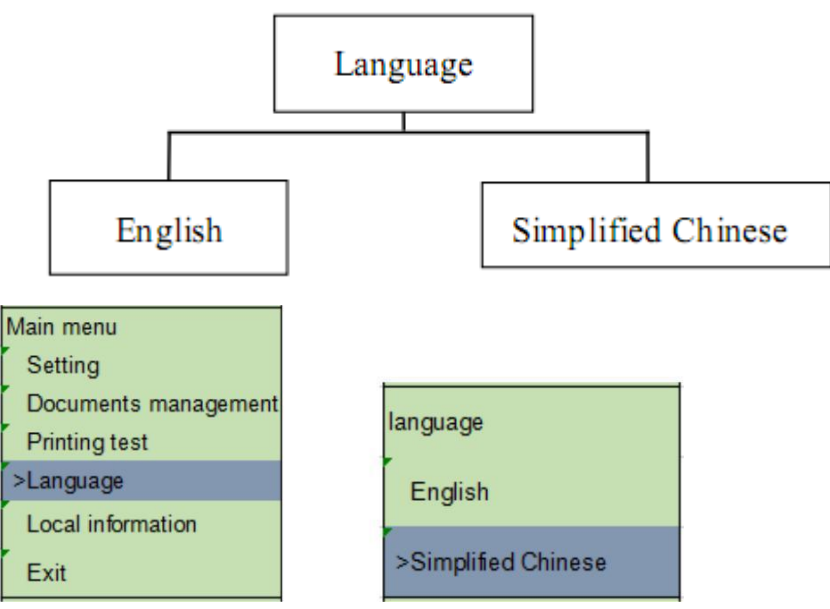

Use esta opção para definir o idioma a ser usado para a tela de exibição. Ao entrar nesta opção, o ícone ">" refere-se ao modo definido atualmente.

- Pressione FEED para selecionar o modo a ser configurado.
- Pressione MENU para concluir a configuração.
- Pressione POWER para cancelar a configuração e retornar ao menu anterior.

#### 8.8. Informações da impressora

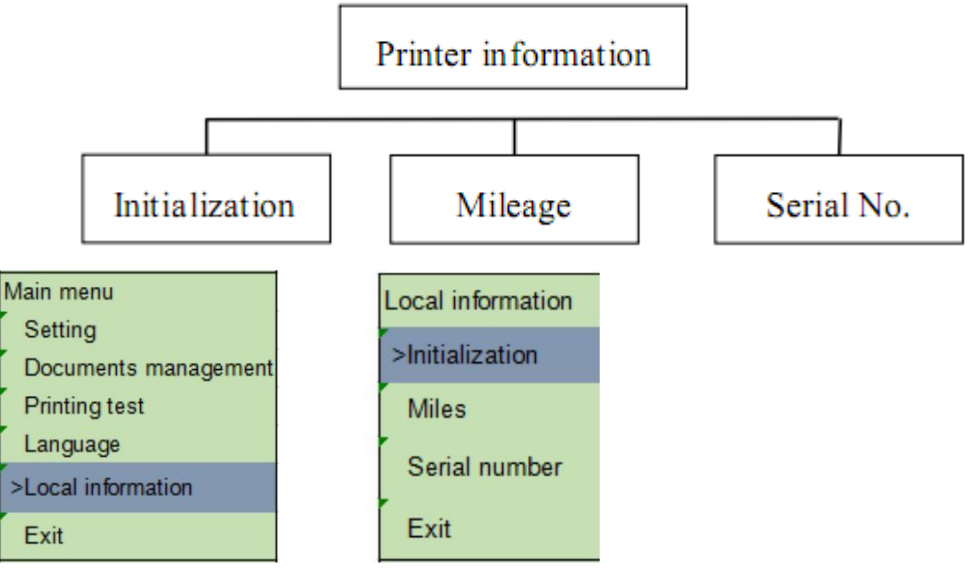

Esta opção pode ser usada para inicializar a impressora ou verificar o número de série e a quilometragem impressa.

- Pressione FEED para selecionar o modo a ser configurado.
- Pressione MENU para concluir a configuração.
- Pressione POWER para cancelar a configuração e retornar ao menu anterior.

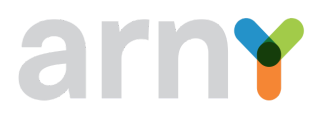

#### 9. Ferramenta de diagnóstico

A Ferramenta de diagnóstico é um programa utilitário do tipo janela, fácil de usar que permite verificar o status e as configurações atuais da impressora, fazer download de arquivos gráficos, programas, arquivos de fontes etc., e atualizações completas de firmware de acordo com a necessidade real. Além disso, ele suporta a criação e download de fontes matriciais, transmissão de comandos ou arquivos e assim por diante. Ao usá-lo, você pode concluir a configuração da impressora, verificar o status da impressora e solucionar os problemas de uso da impressora com mais facilidade.

#### 9.1. Habilite o programa de ferramenta de diagnóstico

- Execute o arquivo 📄 Diagnostic Tool.exe
- Depois de iniciado, a tela principal mostra 4 guias de gerenciamento (configurações da impressora, gerenciamento de arquivos, ferramentas de comunicação, configurações da impressora).

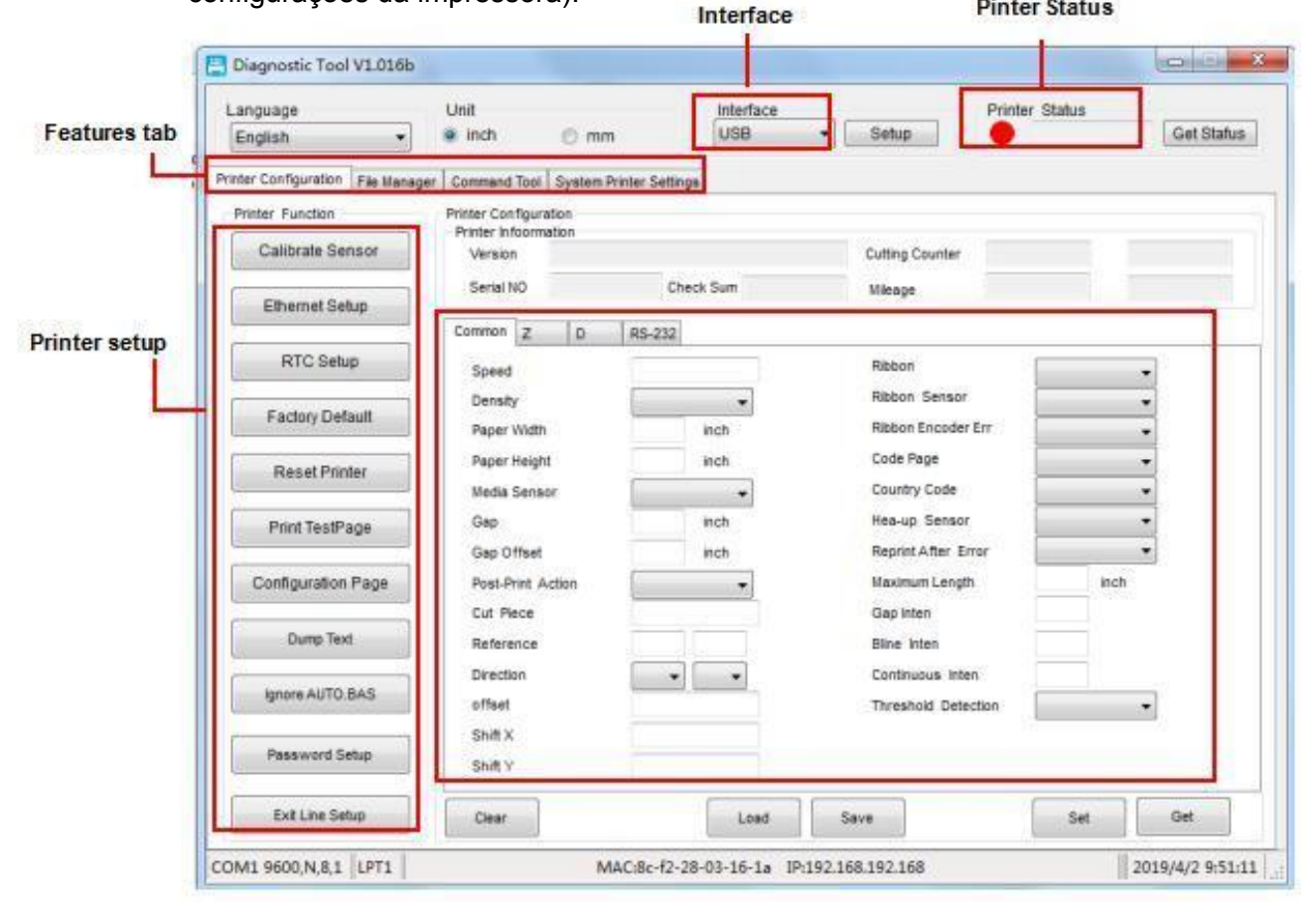

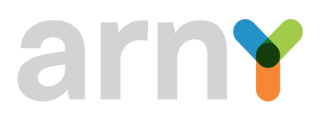

#### 9.2. Interface

• Selecione a interface de conexão entre o seu computador e a impressora.

| A interface Setup<br>Diagnostic Tool é USB, portanto, se o<br>computador estiver conectado por meio de um<br>cabo USB para transmissão, nenhuma alteração<br>precisa ser feita nas configurações. | Interface<br>USB Setup<br>USB<br>COM<br>LPT<br>ETHERNET<br>BT<br>WIFI Cutting Counte |
|----------------------------------------------------------------------------------------------------|--------------------------------------------------------------------------------------|
|----------------------------------------------------------------------------------------------------|--------------------------------------------------------------------------------------|

• Clique na função que pretende definir em "Configurações da impressora".

#### 9.3. Printer Setup

As funções da impressora na página de gerenciamento de Configurações da Impressora são descritas a seguir:

| Printer Function   | Descrição                                 |
|--------------------|-------------------------------------------|
| Calibrate Sensor   | Calibrar sensor GAP / Black Mark          |
| Ethernet Setup     | Definição de rede Ethernet                |
| RTC Setup          | Configuração RTC                          |
| Factory Default    | Restauração dos padrões de fábrica        |
| Reset Printer      | Reiniciar a impressora                    |
| Print TestPage     | Impressão de página de teste              |
| Configuration Page | Self Test                                 |
| Dump Text          | Entrar no modo debugging                  |
| Ignore AUTO.BAS    | Ignorar AUTO.BAS                          |
| Password Setup     | Definição de senha acesso Diagnostic Tool |
| Exit Line Setup    |                                           |

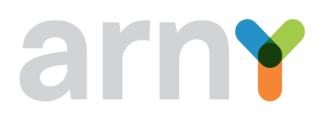

# 9.4. Calibre o sensor de papel com a ferramenta de diagnóstico

#### 9.4.1. Calibração automática

- Verifique se o papel está instalado corretamente e se o cabeçote de impressão está fechado.
- Ligue a impressora.
- Inicie a ferramenta de diagnóstico e defina a interface de transmissão (o padrão é USB).
- Clique em "Calibração do sensor".
- Selecione o tipo de papel e clique em "Calibragem". A impressora alimentará automaticamente o papel para calibrar o sensor.

| Auto Calibration | Manual Setup     | Media Type       |
|------------------|------------------|------------------|
| Paper Height     | Sensor Intensity | ● Gap            |
| inch             |                  | O Blach Mark     |
| Gap              | Threshold Value  | O Continuous     |
| inch             |                  | O Auto Selection |

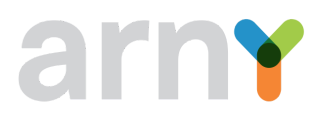

#### 10. Solução de problemas

#### **10.1. Problemas comuns**

A tabela a seguir mostra os problemas comuns que os operadores da impressora normalmente encontram e as soluções para eles; se você tentou a solução de problemas da maneira sugerida, mas a impressora ainda não está funcionando corretamente, entre em contato com o departamento de atendimento ao cliente do fornecedor para obter mais assistência.

| Problema                                   | Causas possíveis                                                                        | Solução                                                                                                    |
|--------------------------------------------|-----------------------------------------------------------------------------------------|----------------------------------------------------------------------------------------------------|
| O indicador de energia está                | - O adaptador de energia não<br>está devidamente conectado<br>na impressora             | -Verifique se o cabo de<br>energia está devidamente<br>conectado na impressora e no<br>carregar                              |
| desligado                                  | -A impressora está desligada                                                            | -Ligue a impressora                                                                                                    |
| ,                                          | -Não foi retirado a película da bateria                                                 | -Certifique que a bateria foi<br>instalada sem a película de<br>proteção                                                     |
| O Diagnostic Tool mostra<br>"Printer On"   | - A tampa do compartimento<br>de bobinas não está fechada                               | <ul> <li>Feche a tampa de cobertura<br/>do compartimento de bobinas</li> </ul>                                               |
|                                            | - Falta de mídia                                                                        | - Instale uma nova bobina                                                                                                    |
| O Diagnostic Tool mostra "Out<br>of Paper" | - O tamanho da mídia está<br>incorreto                                                  | <ul> <li>Verifique o passo de<br/>instalação de mídia e<br/>certifique que a mídia foi<br/>instalada corretamente</li> </ul> |
|                                            | <ul> <li>A detecção do sensor<br/>GAP/Black Mark está<br/>incorreta</li> </ul>          | - Recalibre o sensor<br>GAP/Black Mark                                                                                       |
|                                            | <ul> <li>A detecção do sensor<br/>GAP/Black Mark está<br/>incorreta</li> </ul>          | - Recalibre o sensor<br>GAP/Black Mark                                                                                       |
| O Diagnostic Tool mostra<br>"Paper Jam"    | <ul> <li>O tamanho da mídia<br/>configurado na impressora<br/>está incorreto</li> </ul> | - Configure o tamanho correto<br>da mídia                                                                                    |
|                                            | - Atolamento de papel na<br>cabeça de impressão                                         | - Faça a desobstrução do<br>mecanismo de impressão                                                                           |

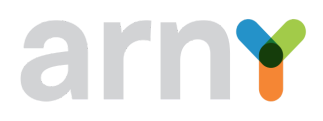

| Problema                                  | Causas possíveis                                                              | Solução                                                                                                    |
|-------------------------------------------|-------------------------------------------------------------------------------|----------------------------------------------------------------------------------------------------|
|                                           | - Bateria com carga baixa                                                     | <ul> <li>Verifique se a bateria possui<br/>carga suficiente para realizar<br/>a impressão</li> </ul>                                                                    |
| Incapaz de imprimir                       |                                                                               | - Recarregue a bateria da<br>impressora                                                                                                    |
|                                           |                                                                               | <ul> <li>Verifique se a bateria foi<br/>instalada corretamente e se<br/>não está danificada</li> </ul>                                                                  |
| Memória cheia<br>(FLASH/DRAM)             | - Armazenamento interno da<br>impressora está cheia                           | <ul> <li>Exclua os arquivos</li> <li>desnecessários (ATENÇÃO:</li> <li>VERIFIQUE AS</li> <li>OBSERVAÇÕES GERAIS)</li> </ul>                                             |
|                                           | - Tipo de mídia instalado<br>incorretamente                                   | <ul> <li>Utilize mídias adequadas<br/>para a impressora</li> </ul>                                                                                                    |
|                                           | - Sujeira na cabeça de<br>impressão                                           | <ul> <li>Realize a limpeza no<br/>cabeçote de impressão e no<br/>rolo tracionador</li> </ul>                                                                            |
| Impressão com baixa<br>qualidade          | - Densidade e velocidade de<br>impressão não está<br>configurada corretamente | <ul> <li>Verifique a configuração de<br/>densidade e velocidade de<br/>impressão e ajuste se<br/>necessário</li> </ul>                                                  |
|                                           | - Cabeça de impressão<br>danificada                                           | - Realize a impressão Self<br>Test e verifique se existe<br>algum problema. Se existir,<br>entre em contato com o<br>suporte técnico onde a<br>impressora foi adquirida |
| Dulanda nanal annuanta actá               | - O tamanho da etiqueta está<br>incorreto                                     | <ul> <li>Verifique o se o tamanho da<br/>etiqueta está correto nas<br/>configurações</li> </ul>                                                                         |
| Pulando papel enquanto está<br>imprimindo | - A etiqueta foi alterada sem<br>recalibrar o sensor GAP/Black<br>Mark        | - Recalibre o sensor<br>GAP/Black Mark                                                                                                    |
|                                           | - O sensor está sujo                                                          | - Realize a limpeza do sensor                                                                                                    |
| Impressão com posição                     | - A configuração do sensor<br>está errada                                     | <ul> <li>Verifique as configurações<br/>do sensor utilizado</li> </ul>                                                                                                  |
| pequenas                                  | - O tamanho da etiqueta está<br>incorreto                                     | - Recalibre o sensor<br>GAP/Black Mark                                                                                                    |
| Instabilidade de impressão                | - A impressora está no modo<br>"Hex Dump"                                     | - Reinicie a impressora                                                                                                    |

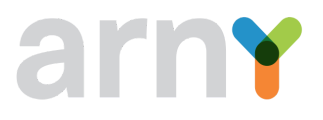

#### 11. Observações Gerais

- Não toque na cabeça de impressão diretamente com a mão. Se sua mão o tocar acidentalmente, limpe-o com um cotonete embebido em álcool isopropílico.
- Use álcool isopropílico. Não use álcool industrial, que pode danificar a cabeça de impressão.
- Se a sua impressora exibe mensagens de erro com frequência, limpe o sensor da impressora regularmente.
- O equipamento pode ser usado com segurança em climas tropicais.
- Este é um produto Classe A que pode causar interferência de rádio em um ambiente residencial. Nesse caso, os usuários podem precisar tomar medidas práticas em conformidade.
- Existem dois arquivos pré-carregados na memória interna da impressora. NÃO APAGUE OU MODIFIQUE ESSES ARQUIVOS. A exclusão ou modificação desses arquivos implicará no mal funcionamento da impressora.

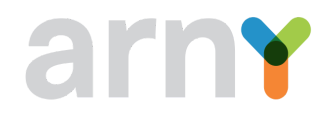

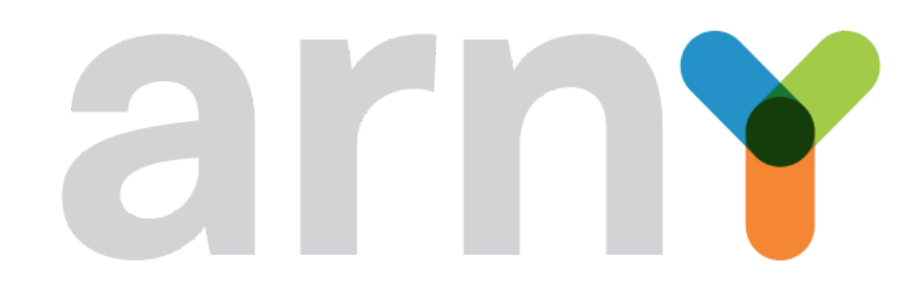

Copyright © 2021 Arny Tech

http://www.arny.tech